## HOW TO...

... check your patient encounter and procedure logs.

For information about completing log entries, please review the Voice-Over-Powerpoint that is posted in Blackboard. To check your encounter and procedure entries, log in to One45 (<u>https://cmsru.one45.com</u>). When you log in, you will land on your To-Do page.

|                               | To Dos: 6                                                                                                    |  |  |  |  |  |  |
|-------------------------------|----------------------------------------------------------------------------------------------------|--|--|--|--|--|--|
| Student (2022)                | Forms to complete (2)                                                                                                    |  |  |  |  |  |  |
| To Dos 6                      | Please fill in the forms you see here                                                                                                    |  |  |  |  |  |  |
| Personal Info<br>Contact List | Target Activity                                                                                                    |  |  |  |  |  |  |
| Handouts & Links              |                                                                                                    |  |  |  |  |  |  |
| PUPPocedule Logs              |                                                                                                    |  |  |  |  |  |  |
| Evaluations                   |                                                                                                    |  |  |  |  |  |  |
| SCHEDULES                     |                                                                                                    |  |  |  |  |  |  |
| My Calendar                   | Results (4)                                                                                                    |  |  |  |  |  |  |
| My Rotations<br>My Courses    | Please confirm your results by answering the question at the end of the following:                                                                     |  |  |  |  |  |  |
| Vacation/Leave                | (*if you are unable to click a result below, please complete your outstanding forms above or you may have to wait until the end of the session dates.) |  |  |  |  |  |  |
| ADMINS ONLY                   | Evaluator Activity                                                                                                    |  |  |  |  |  |  |
| Low Performance               |                                                                                                    |  |  |  |  |  |  |
|                               |                                                                                                    |  |  |  |  |  |  |

In the left menu, click on Pt/Procedure Logs. The Class of 2022 should use only the CMSRU Log Book 20-21 to log their encounters and procedures.

| <b>-</b> ONE <b>45</b>     |                              |
|----------------------------|------------------------------|
|                            | PT/PROCEDURE LOGS            |
|                            | CMSRU Log Book 19-20         |
|                            | Create new log entry         |
| To Dos S                   | Reports                      |
| Personal Info              | ▶ Overview                   |
| Contact List               | ▹ Search log entries         |
| Handouts & Links           | Expectation Summaries        |
| <u>Pt/Procedure Logs</u>   |                              |
| EVALUATIONS<br>Evaluations | CMSRU Log Book 20-21         |
| SCHEDULES                  | Create new log entry Reports |
| My Calendar                | ➤ Overview                   |
| My Rotations               | Search log entries           |
| My Courses                 | Expectation Summaries        |
| Vacation/Leave             |                              |
| ADMINS ONLY                | View old logs                |
| Low Performance            |                              |
| Admin Status               |                              |

In the Pt/Procedure Log page, click Search log entries.

| CMSRU Log Book 20-21 |                       |  |  |  |  |
|----------------------|-----------------------|--|--|--|--|
| 0                    | Create new log entry  |  |  |  |  |
| Re                   | ports                 |  |  |  |  |
| ►                    | Overview              |  |  |  |  |
| F                    | Search log entries    |  |  |  |  |
| F                    | Expectation Summaries |  |  |  |  |

In the Competency item list, use the drop-down menu to choose which area you are searching (Patient Encounters or Procedures). In the Date range menu, click on "or specific dates" and choose the start and end dates.

| CMSRU Log Book 20-21                                                                                                    |                                                          |
|----------------------------------------------------------------------------------------------------|----------------------------------------------------------|
| Create new log entry                                                                                                    |                                                          |
| Reports                                                                                                    |                                                          |
| ▶ Overview                                                                                                    |                                                          |
| <ul> <li>Search log entries</li> </ul>                                                                                                    |                                                          |
| Find log entries using these criteria<br>Competency item litt<br>Competency item s<br>Competency item s<br>Procedures AY20-21<br>Patient Encounters AY2<br>Procedures AY20-21<br>Questions Arr questions<br>Date range O This year so far | 0-21 O Specific competency items<br>O Specific questions |
| <ul> <li>Or specific dates.</li> <li>Search entries</li> </ul>                                                                                                    | start date 🗰 end date 🔛                                  |
| Expectation Summaries                                                                                                    |                                                          |

To search all submissions, the start date should be July 1 of the current academic year and the end date should be the current date. After choosing the dates, click the Search entries button. This will open a new "CMSRU Lob Book" browser page/window that shows a very detailed report. You can edit or delete entries. You can also print a full report.

| CMSRU Log E. ok 20-21 entries for<br>As of Aug 1 2020                                                                                                    |                            |                   |                      |                     | his page                                          |                                 |            |          |                           |                           |                                                                                                    |
|----------------------------------------------------------------------------------------------------|----------------------------|-------------------|----------------------|---------------------|---------------------------------------------------|---------------------------------|------------|----------|---------------------------|---------------------------|----------------------------------------------------------------------------------------------------|
| The following questions had no responses:<br>If practinuity patient, please include the following: patient's initials and brief description of the nature of the experience with the continuity patient:, If other, please specify:, Procedure |                            |                   |                      |                     |                                                   |                                 |            |          |                           |                           |                                                                                                    |
| oate<br>entered                                                                                                    | Date of Patient<br>Contact | Age of<br>Patient | Gender of<br>Patient | Race of Patient     | Patient Experience or Clinical Condition          | Involvement with<br>Patient     | Clerkship: | Setting: | Supervisors First<br>Name | Supervisor's Last<br>Name | Comments (If you are logging an alternative experience, please briefly describe it be<br>Learning Points, Highlights of the Experience) |
| 1 <u>edit</u> Jul 31,<br><u>delete</u> 2020                                                                                                    | Jul 30, 2020               | Adult (71-<br>80) | Male                 | Caucasian           | Dizziness - Required 1                            | 1. Presented and<br>Explained,  | Neuro      | Hospital | James                     | Siegler                   | Important learning points: Learned how to craft a differential for dizziness based off o                                                |
| 2 edit Jul 31,<br>delete 2020                                                                                                    | Jul 30, 2020               | Adult (41-<br>50) | Male                 | Hispanic/Latino     | Weakness - Required 1                             | 2. Observed and<br>Interpreted, | Neuro      | Hospital | Chris                     | Edwards                   | $\ensuremath{Pt}$ was only Spanish speaking and needed to use translator phone, learned how to $\ensuremath{cr}$                        |
| 3 edit Jul 31,<br>delete 2020                                                                                                    | Jul 29, 2020               | Adult (81-<br>90) | Female               | Caucasian           | Neuropathy (focal or generalized) -<br>Required 1 | 1. Presented and<br>Explained,  | Neuro      | Hospital | James                     | Siegler                   | Was able to observe the preparation and administration of a lidocaine shot for suspec                                                   |
| 4 <u>edit</u> Jul 31,<br>delete 2020                                                                                                    | Jul 29, 2020               | Adult (31-<br>40) | Female               | African<br>American | Seizure disorder - Required 1                     | 1. Presented and<br>Explained,  | Neuro      | Hospital | Stefan                    | Gillen                    | Learned how to interpret EEG's in a patient undergoing active seizures.                                                                 |
| 5 edit Aug 06,<br>delete 2020                                                                                                    | Aug 06, 2020               | Adult (71-<br>80) | Female               | Caucasian           | Acute stroke - Required 1                         | 1. Presented and<br>Explained,  | Neuro      | Hospital | James                     | Siegler                   |                                                                                                    |